## LDAP-SERVER EINRICHTEN

### ZIEL

LDAP stellt einen Verzeichnisdienst zur Verfügung, der zur Speicherung und zum Wiederabruf von Informationen über einzelne Personen (z.B. ,Lehrer und Schüler) einer Organisation genutzt werden kann. Die Bandbreite der Informationen, die auf diese Weise verfügbar gemacht werden können, ist recht groß: traditionelle Telefon- oder andere institutionelle Verzeichnisse (Lage von Büros, Telefonnummern usw.), Daten von LANiS-Benutzer-Accounts, persönlichere Daten, wie private Telefonnummern und Fotografien, zusammen mit weiteren spezifischen Daten.

#### HINWEIS IM BEREICH DATENSCHUTZ

LANiS stellt den Administratoren der Schulen LDAP Daten zur Verfügung, die dem Datenschutz unterliegen. Die Administratoren dürfen den privilegierten Zugang zu Daten der Schüler, Studierenden, Lehrkräften und Mitarbeiter ausschließlich für die Erleichterung schulinterner administrativer Abläufe einsetzen. Die Abfragen der Administratoren sind zudem nur auf Daten von Schüler, Studierenden, Lehrkräften und Mitarbeiter zu begrenzen, die direkt mit dem Lehrbetrieb ihrer entsprechenden Schule in Zusammenhang stehen.

Speziell ist zu beachten, dass das Führen einer oder mehrerer lokalen Kopien von Daten aus dem LDAP-Directory der Schule (z.B. Datenbank, lokales LDAP-Directory u.ä.) sowie die Nutzung der Daten für E-Mail oder andere Versände, die nicht unmittelbar mit dem Lehrbetrieb der Schule in Zusammenhang stehen untersagt sind. Untersagt ist auch die Weitergabe der spezifisch für die LDAP-Abfrage generierten Passörter und User-Accounts an Dritte.

Datenübertragung von Passwörtern sollte verschlüsselt erfolgen. Eine Möglichkeit zur Realisation eines solchen Datentransfers wäre z.B. eine von der Schule erstellte - SSL (https) geschützte! - Web-Seite, auf der sich interessierte Schüler, Studierenden, Lehrkräften und Mitarbeiter mit ihrem UID/Passwd einloggen, Ihre Daten aus dem LDAP-Directory abholen und andere Daten der Schule zur Verfügung stellen (eine entsprechende Bemerkung müsste auf der Web-Seite gut ersichtlich angebracht werden). Dies verlangt leider ein bisschen Programmierarbeit.

https://moodle.fls-da.de

#### VORAUSSETZUNG

Installiertes Moodle in der Schule oder bei einen Web-Provider (wird empfohlen).

LDAP ABFRAGE EINRICHTEN

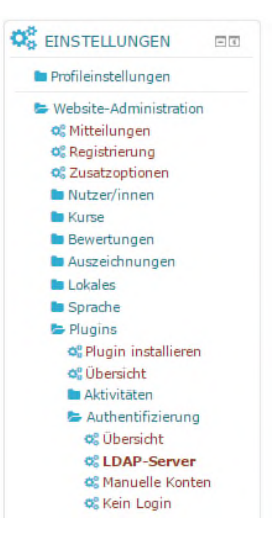

Melden Sie sich als Admin an und gehen Sie auf LDAP-Server.

| LDAP-SER<br>EINSTELLU | VER-<br>JNGEN      |                                                                                                    |
|-----------------------|--------------------|----------------------------------------------------------------------------------------------------|
| Host URL              | Idaps://10.0.249.2 | Gib einen LDAP Server in URL-Form an wie<br>'Idap://Idap.myorg.de/' oder 'Idaps://Idap.myorg.de/'<br>Bei externen Server die öffentliche Adresse eintragen.  |
| Version               | 3 -                | Diese Version des LDAP Protokolls nutzt dein Server.                                                                                                    |
| TLS benutzen          | Ja                 | LDAP-Service mit TLS (über Port 389) verschlüsseln                                                                                                    |
| LDAP-Codierung        | utf-8              | Die Codierung des LDAP-Servers sollte standardmäßig utf-8 sein, aber das Microsoft ActiveDirectory v2 verwendet andere Codierungen, z.B. cp1252 oder cp1250. |
| Einträge pro<br>Seite | 250                | Stellen Sie sicher, dass dieser Wert kleiner ist als die<br>Obergrenze Ihres LDAP-Servers für eine einzelne<br>Datenbankabfrage.                             |

# BIND-EINSTELLUNGEN

# LDAP einrichten und konfigurieren unter Moodle

| Kennworte nicht<br>cachen | Ja 🔻                           | Wähle ja, um Passwörter nicht in der Moodle-Datenbank zu speichern                                                                                                    |
|---------------------------|--------------------------------|----------------------------------------------------------------------------------------------------|
| Anmeldename               | CN=Administrator,CN=Users,DC   | Möchtest du Bind-User für die Nutzersuche verwenden, so gib<br>dies hier an. Normalerweise etwas wie<br>'cn=ldapuser,ou=public,o=org'                                                                             |
|                           |                                | Die Struktur Ihrer internen AD beachten.                                                                                                    |
| Kennwort                  | ******                         | Kennwort des Bind-Users                                                                                                    |
|                           | □ Klartext                     |                                                                                                    |
|                           |                                |                                                                                                    |
|                           |                                |                                                                                                    |
| NUTZERSU<br>LOOKUP)       | JCHE (USER                     |                                                                                                    |
| Nutzertyp                 | MS ActiveDirectory             | Wählen Sie, wie die Nutzerdaten in LDAP hinterlegt sind.<br>Diese Einstellungen legen auch fest, wie das Gültigkeitsende<br>für Kennworte, die GraceLogins und das Anlegen neuer Nutzer<br>in LDAP funktionieren. |
| Kontexte                  | ou=lanis-ldap,dc=domain,dc=loc | Liste der Umgebungen, in denen sich Nutzer/innen befinden.<br>Trenne verschiedene Umgebungen durch ';'. Beispiel:<br>'ou=users,o=org; ou=others,o=org'                                                            |
|                           |                                | lanis-Idap wird durch das LANiS-Tool zur Verfügung gestellt<br>(siehe LANiS-Support)                                                                                                    |
|                           |                                |                                                                                                    |
| Subkontexte               | Ja 🔻                           | Nutzersuche auch in Subkontexten durchführen                                                                                                    |
| Aliase<br>berücksichtigen | Nein 💌                         | Legt fest wie Aliasbezeichnungen bei der Suche behandelt<br>werden. Wähle einen der folgenden Werte: "No"<br>(LDAP_DEREF_NEVER) or "Yes" (LDAP_DEREF_ALWAYS)                                                      |
| Nutzermerkmal             | samaccountname                 | Optional: Merkmal zur Nutzerbenennung und -suche ändern.<br>Normalerweise 'cn'.                                                                                                    |

| KENNWORTÄ<br>FORDERN                            | NDERUNG             |                                                                                                    |
|-------------------------------------------------|---------------------|----------------------------------------------------------------------------------------------------|
| Kennwortänderung<br>fordern                     | Nein 🖵              | Nutzer/innen werden aufgefordert, ihr Kennwort beim ersten<br>Anmelden zu ändern.<br>Nein=da immer die Änderung von LANiS einfließen.                                                                                                    |
| Standardseite zur<br>Kennwortänderung<br>nutzen | Nein                | Stelle Ja ein, wenn das externe Authentifizierungssystem eine<br>Änderung des Passwortes durch Moodle zulässt. Die<br>Einstellungen überschreiben 'Passwort-URL ändern'<br>Achtung: Es wird dringend empfohlen, LDAP ausschließlich<br>SSL-verschlüsselt zu benutzen (Idaps://), wenn ein externer<br>LDAP-Server verwendet wird. |
| Kennwortformat                                  | MD5-Verschlüsselung | Geben Sie das Format für neue Kennworte auf dem LDAP-<br>Server an.                                                                                                    |
| URL zur<br>Kennwortänderung                     |                     | Hier kannst du eine Adresse angeben, unter der die Nutzer<br>ihren Nutzernamen/Passwort ändern können, sofern sie dies<br>vergessen haben. Diese Option wird den Nutzern als<br>Schaltfläche auf der Anmeldungsseite angeboten. Wenn du<br>dieses Feld leer lässt, wird die Option nicht angeboten.                               |
| GÜLTIGKEIT<br>KENNWORTE                         | SABLAUF VON         |                                                                                                    |
| Gültigkeitsende                                 | no 🔽                | Setze Nein (no), um die Überprüfung abgelaufener Kennworte<br>abzuschalten, oder LDAP, um sie direkt über LDAP<br>abzuwickeln.                                                                                                    |
| Warnung zum<br>Gültigkeitsende                  | 10                  | Diese Zahl gibt an, wie viele Tage vor dem Gültigkeitsende von Kennworten eine Warnung versendet wird.                                                                                                    |
| Merkmal für<br>Gültigkeitsende                  |                     | Optional: Merkmal für Gültigkeitsende ändern                                                                                                    |
| GraceLogins                                     | Nein 🖵              | LDAP-GraceLogin aktivieren. Wenn das Gültigkeitsende von<br>Kennworten erreicht ist, können sich die Nutzer/innen noch<br>solange weiter einloggen, bis der GraceLogin-Zähler den Wert<br>0 hat. Nach dem Aktivieren der Einstellung wird eine<br>GraceLogin-Mitteilung angezeigt, sobald die Gültigkeitsende<br>erreicht ist.    |
| Merkmal für<br>GraceLogin                       |                     | Optional: Merkmal für GraceLogin ändern                                                                                                    |

| NUTZERE<br>AKTIVIEF                 | ERSTELLUNG<br>REN            |                                                                                                    |
|-------------------------------------|------------------------------|----------------------------------------------------------------------------------------------------|
| Nutzer/innen<br>extern anlegen      | Nein                         | Neue (anonyme) Nutzer können Nutzer-<br>Accounts erstellen außerhalb der<br>Authentifizierungsquelle und per E-Mail<br>bestätigen. Sofern du dies aktivierst, achte<br>darauf, ebenso modulspezifische Optionen für<br>die Modulerstellung zu konfigurieren.                                                                                                    |
|                                     |                              | Ja=wenn Sie auch externen den Zugang geben<br>möchten. Kurse etc.<br>Wenn du die Nutzererstellung mit E-Mail-                                                                                                    |
| Kontext für<br>neue<br>Nutzer/innen |                              | Bestätigung aktivierst, gib die Umgebung an, wo<br>die Nutzer/innen erstellt werden sollen. Diese<br>Umgebung sollte sich von der anderer er<br>Nutzer/innen unterscheiden, um<br>Sicherheitsrisiken zu vermeiden. Du brauchst<br>diese Umgebung nicht zur Idap_context Variable<br>hinzuzufügen, Moodle sucht in dieser<br>Umgebung automatisch nach Nutzer/innen. |
| Kursersteller/in                    |                              |                                                                                                    |
| Kursersteller/i<br>nnen             | )U=LANiS-LDAP,DC=domain,DC=k | Eine Liste von Gruppen, denen es erlaubt ist,<br>neue Kurse zu erstellen. Trenne mehrere<br>Gruppen durch ';'. Normalerweise etwas wie<br>'cn=teachers, ou=staff, o=myorg'                                                                                                    |
| Cron-Synchroni                      | sierungsskript               |                                                                                                    |
| Entfernte<br>externe Nutzer         | Nur intern zugänglich        | Legen Sie fest, was mit einem internen<br>Nutzerprofil passieren soll, wenn bei einer<br>Massensynchronisierung dieser Account im<br>externen System entfernt wurde. Nur gesperrte<br>Nutzer werden automatisch reaktiviert, wenn sie<br>in der externen Quelle wieder erscheinen.                                                                                  |
| NTLM-SSO                            |                              |                                                                                                    |
| Aktivieren                          | Nein                         | Aktivieren Sie diese Einstellung, um die<br>einmalige Anmeldung (Single Sign On) mit der<br>NTML-Domain zu versuchen. Anmerkung:<br>Zusätzlich sind Einstellungen für den Webserver<br>notwendig.<br>Siehehttp://docs.moodle.org/en/NTLM_authentic<br>ation                                                                                                    |
| Subnet                              |                              | Tragen Sie in dieses Feld eine Maske für ein<br>Subnet ein, um NTLM-SSO auf IP-Adressen aus<br>diesem Subnet zu beschränken. Mehrere<br>Subnetze werden kommagetrennt angegeben.<br>Format: xxx.xxx.xxx/bitmask                                                                                                    |

| MS IE fast                        | NTLM mit allen Brow sern versuchen | -                                                                                                    |
|-----------------------------------|------------------------------------|----------------------------------------------------------------------------------------------------|
| path?                             |                                    | Wenn diese Option aktiviert ist, wird der 'NTLM<br>SSO fast path' zugelassen. Das funktioniert nur<br>mit dem Internet Explorer.                                                                                                    |
| Authentifizieru<br>ngsart         | NTLM                               | Diese Methode ist beim Webserver eingestellt,<br>um Nutzer/innen zu authentifizieren. Falls Sie<br>sich nicht sicher sind, wählen Sie bitte NTLM.                                                                                                    |
| Format<br>externer<br>Nutzernamen |                                    | Wenn Sie 'NTLM' als 'Authentifizierungstyp'<br>verwenden, können Sie hier das Format von<br>externen Nutzernamen angeben. Bleibt der<br>Eintrag leer wird das Standardformat verwendet.<br>Verwenden Sie den<br>optionalen%domain% Platzhalter, um<br>festzulegen wo der Domainname erscheint und<br>den erforderlichen Platzhalter %username% für<br>den Nutzernamenort.<br>Häufig genutzte Formate<br>sind%domain%%username% (MS Windows<br>default), %domain%/%username%,%domain%+<br>%username% und einfach%username% (wenn<br>kein Domainteil verwendet wird). |
| I DAP DATEN 71                    | IORDNEN                            |                                                                                                    |

| Vorname            | givenName  |
|--------------------|------------|
| Nachname           | sn         |
| E-Mail-Adresse     | Mail       |
| Institution        | company    |
| Abteilung          | department |
| Klassenbezeichnung | department |

Andere Informationen sind aus Datenschutzgründen nicht interessant und zu vernachlässigen.

Bei diesen Feldern sollten Sie folgende Einstellungen vornehmen:

| Lokal aktualisieren  | Beim Anlegen 🚽           |   |
|----------------------|--------------------------|---|
| Extern aktualisieren | Nie 🔽                    |   |
| Feld sperren         | Bearbeitbar (w enn leer) | - |

Grundsätzlich zählt hier die Regel, wenn Sie diese Felder leer lassen, wird nichts von LDAP transferiert und die Moodle Voreinstellungen werden verwendet.